Badaoui Yaniss Génie Electrique 4ème année Chef de projet: Clément Poirier 9 octobre 2017

# Projet de Sous-Traitance: Tutoriel e2 studio driver CAN

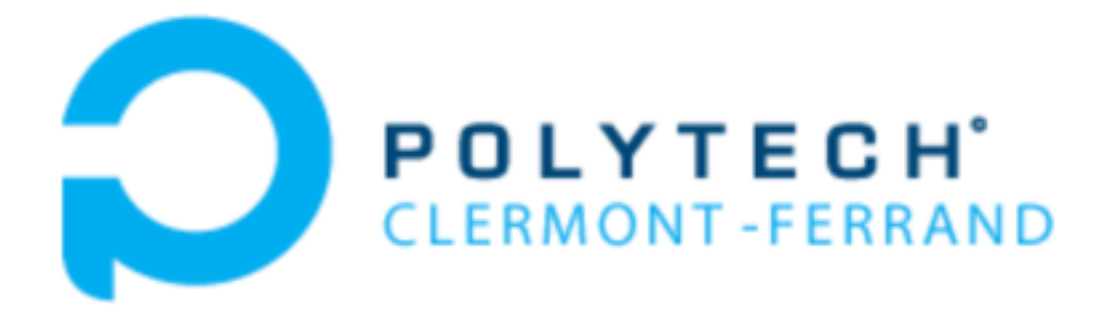

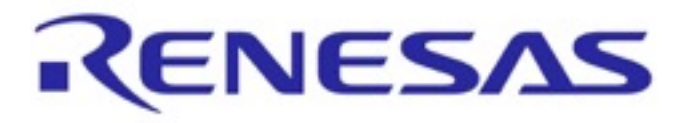

# **Introduction:**

Au cour de ce rapport vous y trouverez le détail pour configurer le driver CAN sur le logiciel e2 studio de Renesas. Il est important de retenir que la configuration va dépendre en grande partie de comment vous souhaitez l'utiliser.

| Projet de Sous-Traitance: Tutoriel e2 studio driver CAN | 1  |
|---------------------------------------------------------|----|
| Introduction:                                           | 2  |
| Configuration du CAN HAL Module                         | 4  |
| 1) Parameter Checking Enable                            | 4  |
| 2) Name                                                 | 5  |
| 3) Channel                                              | 5  |
| 4) Baud rate Prescaler                                  | 5  |
| 5) Time Segment 1 et 2                                  | 5  |
| 6) Synchronization Jump Width                           | 6  |
| 7) Clock source                                         | 6  |
| 8) Callback                                             | 6  |
| 9) Overwrite/Overrun Mode                               | 6  |
| 10) Standard or Extended ID Mode                        | 7  |
| 11) Number of Mailboxes                                 | 7  |
| 14) Mailboxes ID                                        | 7  |
| 15) Mailboxes Type                                      | 7  |
| 17) Interrupt priority                                  | 8  |
| Configuration des pins                                  | 8  |
| Conclusion                                              | 9  |
| Annexe                                                  | 10 |

### **Configuration du CAN HAL Module**

Avant de procéder à la configuration du Module CAN, il faut savoir que le logiciel va sur ligné en rouge les erreur. Les blocks possédant une bande grise signifie qu'ils travaillent tout seul ( ne dépend pas d'autre module pour être configuré).

Premièrement il faut ajouter le module driver. Ajoutez le en cliquant sur l'icône en haut a droite de la fenêtre: Driver ==> Connectivity ==> CAN Driver on r\_can.

| New Thread Stacks             | <b>_</b> 00 |
|-------------------------------|-------------|
| g_can0 CAN Driver<br>on r_can |             |
|                               |             |

Normalement le nom par défaut est: g\_can0. Il pourra être modifié dans les réglages que nous allons voir juste après. Maintenant il va falloir régler un par un les paramètres. À noter que le logiciel configure par défaut tous les modules du CAN. Cela évite les petites erreurs qui auraient pu être faites. En effet le logiciel permet de modifier seulement les module, il va donc bloquer toutes les parties qui pourraient créer des conflits.

#### 1) Parameter Checking Enable

Pour modifier les prochaines étapes il faut aller dans le petit menu Threads après avoir cliquer sur le module can.

« Parameter Checking Enable » permet d'intégrer le code pour le paramètres de vérification dans le « build ». Il est par défaut sur BSP

| Thursday                |                                                                                                    |                                                                                                    |               |
|-------------------------|----------------------------------------------------------------------------------------------------|----------------------------------------------------------------------------------------------------|---------------|
| ITTERNATE.              |                                                                                                    |                                                                                                    | (math has lot |
|                         |                                                                                                    |                                                                                                    |               |
| Threak                  |                                                                                                    | A Bree Toreal Hanks                                                                                                    | 0.            |
| Share of a              |                                                                                                    |                                                                                                    |               |
| Lipit<br>Linit<br>Linit | COC Delawronis, sge<br>IC Delawronis, ann<br>ME Delawronis, feit                                                                                                    | a contraction of the second second se                                                                                                    |               |
| New Thread              |                                                                                                    | 0.0                                                                                                    |               |
| _                       | (2)                                                                                                    |                                                                                                    |               |
|                         | <u> </u>                                                                                                    |                                                                                                    |               |
|                         |                                                                                                    |                                                                                                    |               |
|                         |                                                                                                    | 1                                                                                                    |               |
| Jummary   ESF           | P Clocks Pres. 😑 Threads Messaging: ICU Co                                                                                                    | preparents                                                                                                    |               |
| Theorem in the          |                                                                                                    |                                                                                                    | 74 9 0        |
|                         | -                                                                                                    |                                                                                                    |               |
| g_cand-CA1              | N Driver on r_can                                                                                                    |                                                                                                    |               |
| Latting.                | Property                                                                                                    | tota                                                                                                    |               |
| Information             | v Camman                                                                                                    |                                                                                                    |               |
|                         | Parameter Chariting/Inable                                                                                                    | (Mark BDF) v                                                                                                    |               |
|                         | w Module a cond CANDiversity care                                                                                                    | Served states                                                                                                    |               |
|                         |                                                                                                    |                                                                                                    |               |
|                         | Name                                                                                                    | Inded                                                                                                    |               |
|                         | Name<br>Outral                                                                                                    | Protect<br>Desired                                                                                                    |               |
|                         | Name<br>Oranal<br>Beut Bate Pressalar                                                                                                    | Dealest<br>Dealest<br>S                                                                                                    |               |
|                         | Name<br>Osanal<br>Baut Nato Pascalar<br>Tana Segment 1                                                                                                    | Indexed<br>Developed<br>5<br>15 Tone (Speets                                                                                                    |               |
|                         | Name<br>Channel<br>Baud Pate Pressalar<br>Time Segment 1<br>Time Segment 2                                                                                                    | Deather<br>Deather<br>5 To Counts<br>8 The Counts<br>8 The Counts                                                                                                    |               |
|                         | Name<br>Channel<br>Basel Mate Presenter<br>Tens Segment 1<br>Tens Segment 2<br>Sportbornation Long Webb                                                                                                    | Braited<br>B<br>6<br>19 Tone Gauta<br>8 Tone Gauta<br>2 Tone Gauta                                                                                                    |               |
|                         | Name<br>Channal<br>Read-Bate Pressaler<br>Tana Segnest 1<br>Sine Segnest 2<br>Spockersization Jung Walth<br>Christ Secret                                                                                                    | Indekel<br>Daskkel<br>5<br>15 Tana Daskta<br>8 Fine Daskta<br>2 Fine Daskta<br>2 Fine Daskta                                                                                                    |               |
|                         | Name<br>Channel<br>Bauel Anto Panceler<br>Time Segment 1<br>Time Segment 2<br>Spectromisation Jumy Wellh<br>Color Encome<br>Callback                                                                                                    | Deather<br>Deather<br>5<br>15 Tune Quests<br>8 Fine Quests<br>2 Fine Quests<br>2 Time Quests<br>CAN MOLK<br>MAS                                                                                                    |               |
|                         | Name<br>Cannol<br>Back Hate Pascalar<br>Time Segment 1<br>Time Segment 2<br>Synchroseataine Jung Hiddh<br>Chel Timere<br>Callasak<br>Oranothe Cannon Missia                                                                                                    | Indebel<br>Databal<br>S<br>15 Time Questa<br>8 Time Questa<br>3 Time Questa<br>2 Time Questa<br>Cascilia United                                                                                                    |               |
|                         | Name<br>Channal<br>Baud Rut Panusian<br>Timo Segneset 1<br>Timo Segneset 2<br>Synchronization Jumy Walth<br>Christ Same<br>Calitation<br>Canusta (Damont Mode<br>Standard or Chandrald (D Mode                                                                                                    | Deshted<br>Deshted<br>5<br>15 Teas Questa<br>8 Teas Questa<br>2 Teas Questa<br>2 Teas Questa<br>2 Teas Questa<br>4 Milis<br>Questa Works<br>Started Withola<br>Started Withola                                                                                                    |               |
|                         | Name<br>Cannol<br>Bacel Bate Pancel a<br>Time Segment 1<br>Synchromitation Long Math.<br>Carls Bance<br>Caliback<br>Gaussing/Carmon Mode<br>Standard or Gaussial Works<br>Standard or Gaussial Works                                                                                                    | Indebel<br>Dashbel<br>S. Time Causta<br>B. Time Causta<br>J. Time Causta<br>J. Time Causta<br>D. Theo Causta<br>Caustale Mitchel<br>Standauff Officie                                                                                                    |               |
|                         | Name<br>Channal<br>Baud Rhit Panualan<br>Tima Sagnasa t<br>Tima Sagnasa t<br>Synchronization Jung Walth<br>Carlo Hannes<br>Calibank<br>Osanutna (Damunt Moda<br>Sanutna o Gandud (E Muda<br>Nauriter of Malloom<br>Malloom 20                                                                                                | Deabled<br>Deabled<br>5<br>15 Ton Coarts<br>8 Time Coarts<br>8 Time Coarts<br>2 Time Coarts<br>2 Time Coarts                                                                                                    |               |
|                         | Name<br>Cannol<br>Bacel Bote Percenter<br>Time Segment 1<br>Speckminiation Long Ittalit<br>Carls Bones<br>Carlson Bones<br>Sandard or Grandel U Mode<br>Norther of Mailson<br>Number 10<br>Mailson 10                                                                                                    | Indebel<br>Dashbel<br>Particle<br>15 Time Causta<br>17 Time Causta<br>17 Time Causta<br>17 Time Causta<br>17 Time Causta<br>17 Time Causta<br>17 Time Causta<br>18 Time Time Time<br>18 Time Time Time<br>18 Time Time Time<br>19 Time Time Time Time Time Time Time Time                                                                                                    |               |
|                         | Name<br>Ouroral<br>Based Rute Pascalar<br>Time Segment 1<br>Time Segment 2<br>Uproferonization Jung Waldh<br>Cost Honore<br>Califacti<br>Ourorated Octometer Mode<br>Standard or Maliform<br>Maliform 200<br>Maliform 200                                                                                                    | Desktori<br>Status<br>Fore Coante<br>E Time Coante<br>E Tim                                                                                                    |               |
|                         | Name<br>Cannol<br>Reactifiete Personie<br>Time Segment 1<br>Speckminiaties Long Italité<br>Carlo Bonne<br>Callauté<br>Carlos Bonne<br>Callauté<br>Carante (Carante Matiliane<br>Nambre 10<br>Hallion 10<br>Hallion 10<br>Hallion 10<br>Hallion 10                                                                            | Indebel<br>Dealbol<br>Dealbol<br>15 Time Causta<br>15 Time Causta<br>17 Time Causta<br>17 Time Causta<br>17 Time Causta<br>17 Time Causta<br>17 Time Causta<br>18 Time Time<br>18 Time Time<br>19 Time<br>19 |               |
|                         | Name<br>Chronie<br>Bauchtate Passain<br>Tens (apprant 1<br>Synchroniation Juny Waldh<br>Christ Bauers<br>Calland<br>Chardinate Oscillated<br>Standard or Estandard Mithais<br>Namber of Mathema<br>Nachen of Mathema<br>Nachen 10<br>Nachen 10<br>Nachen 10<br>Nachen 10<br>Nachen 10<br>Nachen 10<br>Nachen 10<br>Nachen 10 | Indebul<br>Particle<br>15 Ton Ganta<br>15 Ton Ganta<br>16 Ton Ganta<br>17 Ton Ganta<br>27 Ton Ganta<br>CANMOR<br>MARI<br>Dearche Made<br>Dearche Made<br>Dearche Made<br>14 Mallower<br>15 Ton Ganta<br>15 Mallower<br>16 Ton Ganta<br>17 Mallower<br>18 Jones<br>19 Jones<br>10 Jones<br>10 J                                                                                                    |               |

#### 2) Name

À vous de choisir le nom qui vous convient le mieux.

|              | B Thetherege Configuration II D argent                                                                                                    | - ,                    |
|--------------|----------------------------------------------------------------------------------------------------|------------------------|
| 10           | Threads                                                                                                    | Dereste Project Conter |
|              | Treah C C Her Tread Sector                                                                                                    | 0.6                    |
| \$ = 0.0 H v | New York Connection Logie<br>R. Collinear and Logie<br>R. Collinear and Logie<br>New Horead Objects<br>Connect (Mr. Objects)<br>Connect (Mr. Objects)<br>Connect (Mr. Object (Mr. Objects)<br>Connect |                        |
|              | Education 1                                                                                                    | G 7 - 1                |
|              | g, cand CAN Driver on c, can                                                                                                    |                        |
|              | Institute         Property         Main           Information         ** Common<br>Promotion Charling Stating<br>** Minute guard CAP Draw on r_can<br>Name         Default (SP)                                                                                                    |                        |

#### 3) Channel

Ici le canal peut être changer seulement sur un S7G2. Il peut être mis a 1 ou 0.

| Dispeties               |                                                                             |                                                  | e *= c |   |
|-------------------------|-----------------------------------------------------------------------------|--------------------------------------------------|--------|---|
| g_can0 CAN              | Delver en r_can                                                             |                                                  |        |   |
| Settings<br>Information | Property<br>v Common                                                        | Value                                            |        | î |
|                         | Parameter Checking/brable<br>= Workule g, card CAN/briver on r, can<br>Name | Can a                                            |        | 4 |
|                         | Orannel<br>Boud Rate Prescaler                                              | 1                                                |        |   |
|                         | Time Segment 1<br>Time Segment 2<br>Excelosociation June 2008               | to true Questa<br>8 True Questa<br>3 True Questa |        |   |
|                         | Clock Source<br>Cellback                                                    | GANIMOJE<br>NULL                                 |        |   |
|                         | Calibera<br>Overwrite Overmun Mode                                          | NetAL<br>Overwrite Milde                         |        |   |

#### 4) Baud rate Prescaler

Le prescaler du CAN peut varier de 0-1023. Ce prescrire permet de modifier la fréquence d'horloge de communication du can. Si la valeur du prescaler vaut x, alors la fréquence du CAN sera divisé par x+1.

#### 5) Time Segment 1 et 2

<u>Le « time segment 1 »</u> : permet de spécifier la taille total du temps de propagation du segment ainsi que la phase du buffer en fonction du time quantum (noté Tq). Varie de 2 à 8.

Le « time segment 2 » : permet de spécifier la taille de la phase du buffer en fonction du Tq. Sa taille doit être inférieur à celle du time segment 1. Varie de 4 à 16.

| C Popular 2 | #                                |                  |
|-------------|----------------------------------|------------------|
| g.can0 CAN  | Driver on r. can                 |                  |
|             | w Mobile guard GANDriver on cuan |                  |
| Settings    | Name                             | CHR.0            |
| Information | Channel                          | 0                |
|             | Bavel Rate Phesoaler             | 3                |
|             | Time Segment 1                   | 15 Tana Quanta   |
|             | Time Segment 2                   | N Terra Quarta   |
|             | Synchronization Jump Weldh       | o fime Querta    |
|             | Oeck Source                      | Tree factor      |
|             | Callack                          | 8 Time Quartia   |
|             | Overwrite Overrun Mode           | It Time Quarts   |
|             | Standard or Extended ID Wook     | 10 Time Quarta   |
|             | Number of Malbored               | In time Querta   |
|             | Malbox 0.0                       | 10 Tens Counts   |
|             | Malbox 1 B                       | 14 Terra Quanta  |
|             | Mellox 2 0                       | 15 Tene Querta   |
|             | Malbox 3 (0                      | (14 Terra Quanta |

#### 6) Synchronization Jump Width

Permet de spécifier la longueur du saut pour la synchronisation. Cette valeur doit être égale ou inférieur au time segment 2.

| ,camb CAN   | Driver on r_can                 |                                                                                                    |   |  |
|-------------|---------------------------------|----------------------------------------------------------------------------------------------------|---|--|
|             | w Mohileg.card GAVDNeron.c.can  |                                                                                                    |   |  |
| te il linge | Norte                           | CAN D                                                                                                    |   |  |
| Acception   | Channel                         | 4                                                                                                    |   |  |
|             | Baud Rate Prescaler             | 5                                                                                                    |   |  |
|             | Time Segment: 1                 | 15-Time Querta                                                                                                    |   |  |
|             | Time Segment 2                  | 8 Time Quanta                                                                                                    |   |  |
|             | Synchronization Jurg Width      | 2 Yorker Countries                                                                                                    | * |  |
|             | Clock Source                    | 1 Torrer Querries                                                                                                    |   |  |
|             | Callock                         | 1 Time Quarts                                                                                                    |   |  |
|             | Overwrite/Overrun Mode          | 3 Tome Questa                                                                                                    |   |  |
|             | Number of Internation Published | and the second second s |   |  |

#### 7) Clock source

<u>PCKLB</u> : « Peripheral module clock » La source de l'horloge sera celle du CAN <u>CAN MCLK</u> : L'horloge sera produite en externe via la pin « EXTAL »

| E Aspertes 2 |                              |                         |   |  |
|--------------|------------------------------|-------------------------|---|--|
| g. canê CAN  | Driver on r.can              |                         |   |  |
|              | v Mobile guard GMIDNaran com |                         |   |  |
| Suttings     | Name                         | CHELD                   |   |  |
| Information  | Ohannal                      | 0                       |   |  |
|              | Baud Fate Prevaler           | 8                       |   |  |
|              | Time Segment 1               | 15 Time Queste          |   |  |
|              | Time Segment 2               | 8 Time Quertle          |   |  |
|              | Synchronization Jump Watth   | J Time Quartie          |   |  |
|              | Citols Teuros                | CANINCLE                | * |  |
|              | Caliback                     | POAR STAL and SAT only. |   |  |
|              | Overwrite Overrout Minde     | CAN MICH                |   |  |

#### 8) Callback

#### **IMPORTANT**

C'est la seule chose que je n'ai pas trop compris. Après plusieurs recherche il s'avérait que « Callback » serait appelé par une interruption d'où le ISR à la place du NULL par défaut. Il faut faire attention ici car c'est le seul paramètre qui doit être modifié pour enlever le surgissement rouge sur le driver CAN.

| E Properties 12 |                            |                            | C ** 0 |
|-----------------|----------------------------|----------------------------|--------|
| g_can0 CAN 0    | Driver on r_can            |                            |        |
|                 | BANK NAKE FREX AND         | ,                          |        |
| Settings        | Time Segment 1             | 15 Time Quanta             |        |
| Information     | Time Segment 2             | 8 Time Quanta              |        |
|                 | Synchronization Jump Width | 2 Time Quanta              |        |
|                 | Clock Source               | PCLKB (5762 and 5347 only) |        |
|                 | Callback                   | 51                         |        |
|                 | Overwrite/Overrun Mode     | Overwrite Mode             |        |

#### 9) Overwrite/Overrun Mode

Permet de choisir de réécrire sur les « mailboxes » ou si elles seront débordé(« overrun »).

| g_sand-CAU | Driver on r_san                |                 |   |  |  |
|------------|--------------------------------|-----------------|---|--|--|
| Settings   | Property                       | Yelve           |   |  |  |
| Monaton    | v Caminon                      |                 |   |  |  |
|            | Parameter Checking Exable      | Owhult (85P)    |   |  |  |
|            | Workey, card CRYDner on c, can |                 |   |  |  |
|            | Name                           | CARLO           |   |  |  |
|            | Channel                        | 0               |   |  |  |
|            | Baud Rate Preparier            | 3               |   |  |  |
|            | Time Segment 1                 | 13 Time Quartia |   |  |  |
|            | Name Segment 2                 | 8 Time Quanta   |   |  |  |
|            | Synchronization Jump Webb      | 2 Time Quanta   |   |  |  |
|            | Clock Source                   | CARMACUE        |   |  |  |
|            | Callback                       | IND.0.          |   |  |  |
|            | Overwrite/Overrun Mode         | Overwrite Mode  | 1 |  |  |
|            | Namland or Extended ID Mode    | Overenite Minte |   |  |  |
|            | Number of Malbourg             | Suprum Mode     | ] |  |  |

#### 10) Standard or Extended ID Mode

• Le mode « extended » permet de recevoir des messages « extended » et compare avec avec la « mailboxes » correspondante.

• Le mode « standard » permet de recevoir des messages « standard » mais aussi « extended ». Tout comme le mode extended il compare la valeur avec la « mailboxes » correspondante.

| Properties 2 | =                                     |                                                                                                    |
|--------------|---------------------------------------|----------------------------------------------------------------------------------------------------|
| g_can0 CAN   | Oriver on rusan                       |                                                                                                    |
| Settings     | Property                              | Yelue                                                                                                    |
| Information  | v Cammon<br>Parameter Cherking-Bushle | Default (SVP)                                                                                                    |
|              | v Mobile grand CAN Driver on Lycan    | ( the party of the party of the |
|              | Name                                  | CARLO                                                                                                    |
|              | Eaul Rate Presader                    |                                                                                                    |
|              | Time Segment 1                        | 13 Time Quanta                                                                                                    |
|              | Time Segment 2                        | 8 Time Quanta                                                                                                    |
|              | Synchronization Jurry Watth           | 2 Time Quants                                                                                                    |
|              | Callian                               | NAL                                                                                                    |
|              | Overwrite Overrun Mode                | Overwrite Mode                                                                                                    |
|              | Standard or Extended ID Mode          | Standard © Mode                                                                                                    |
|              | Malbort D                             | Extended IE Mode                                                                                                    |

#### 11) Number of Mailboxes

Le nom parle de lui même, varie de 4 à 32.

| Doparties   | N                                                               |                                |   |
|-------------|-----------------------------------------------------------------|--------------------------------|---|
| g.card CAN  | Oriver on r_can                                                 |                                |   |
| Settings    | Preparty                                                        | Tarkan                         |   |
| information | Parameter Checking Enable                                       | Default (81P)                  |   |
|             | <ul> <li>Module g, card CAN brief on c, can<br/>Name</li> </ul> | CANUS                          |   |
|             | Channel<br>Read Rate Rescalar                                   |                                |   |
|             | Time Segment 1                                                  | 10 Time Quarta                 |   |
|             | Time Segment 2<br>Synchronization Jump Width                    | 8 Time Querta<br>2 Time Querta |   |
|             | Clock Source                                                    | CANINCLE                       |   |
|             | Overwrite/Overrun Mode                                          | Overwrite Mode                 |   |
|             | Standard or Extended ID Mode<br>Number of Waliboves             | Edended D'Mode<br>32 Mailteour | ¥ |
|             | Malbox 010                                                      | 4 Mailtoine                    |   |
|             | Matter 10                                                       | To Maribonan<br>U. Maribonan   |   |

#### 14) Mailboxes ID

Permet de définir l'ID des « mailboxes ». Cela sert entre autre « standard and extended mode ». L'ID va permettre de choisir avec quelle « mailboxes » nous voulons communiquer.

#### 15) Mailboxes Type

Les « mailboxes » peuvent être définies en tant que receveur ou transmetteur.16) Mailboxes Frame Type

Permet ou « mailboxes » de type receveur, de capturer des données ou de les enlever. Cela ne fonctionne pas avec les « mailboxes » transmetteur.

#### 17) Interrupt priority

Ici, il y a 3 types d'interruption. Par défaut elles sont désactivées, mais nous avons le choix avec plusieurs niveaux de priorités.

| Error Interrupt Priority           | Dualited |  |
|------------------------------------|----------|--|
| Receive Mailton Interrupt Priority | Duthd    |  |
| Taranit Malloo Internati Priority  | Dubled   |  |
|                                    | -        |  |

# Configuration des pins

Pour cela il suffit de suivre les indication sur les images si-dessous. Par défauts les pins seront bien assignés.

| Over(Synergy Configuration 11 🖸 project                     |                            |  |  |
|-------------------------------------------------------------|----------------------------|--|--|
| Pins                                                        |                            |  |  |
|                                                             |                            |  |  |
| Select pin configuration                                    |                            |  |  |
| 1702-5K pinda v Science data (199, pin, d                   | 9                          |  |  |
|                                                             |                            |  |  |
| Par Selection                                               | Pin Configuration          |  |  |
| Automation R D                                              |                            |  |  |
|                                                             |                            |  |  |
| > Pots                                                      | Module name: CAND          |  |  |
| hologonal                                                   | Pro Group Selection: Minut |  |  |
| > # Analog ADC                                              | Operation Mode Enabled v   |  |  |
| > AnalogCMP<br>> < AnalogDBC12                              | halfhad                    |  |  |
| v v Convertiver CAN                                         |                            |  |  |
| CANE (3)                                                    |                            |  |  |
| Convective/ETHERC                                           |                            |  |  |
| <ul> <li>Connectivity/IC</li> </ul>                         |                            |  |  |
| Convertive/sci                                              |                            |  |  |
| Convectivity/SH                                             |                            |  |  |
| · · · · · · · · · · · · · · · · · · ·                       |                            |  |  |
| ammay BP (Docks First ) Threads (Messaging )CP (Components) |                            |  |  |

## **Conclusion**

Le logiciel e2 studio facilite grandement les choses en ayant implanter ce système de module. Il programme par défauts des pins, des valeurs ou même des états ( ex :transmission / réception) . Il faut cependant faire attention au paramètre de callback mais aussi à la manière que vous devez l'utiliser.

# <u>Annexe</u>

Datasheet de e2 studio:

https://www.renesas.com/en-us/doc/products/renesas-synergy/doc/r01um0001eu0120synergy-s7g2.pdf?key=83e1c64d2b10245ff523bf113b87e38d

Datasheet du CAN HAL Module:

https://www.renesas.com/en-eu/doc/products/renesas-synergy/apn/r11an0065eu0101synergy-can-hal-mod-guide.pdf